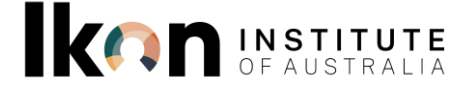

## HOW TO MESSAGE YOUR LECTURER IN CANVAS

1. Go to your inbox and select 'Compose a new message' icon:

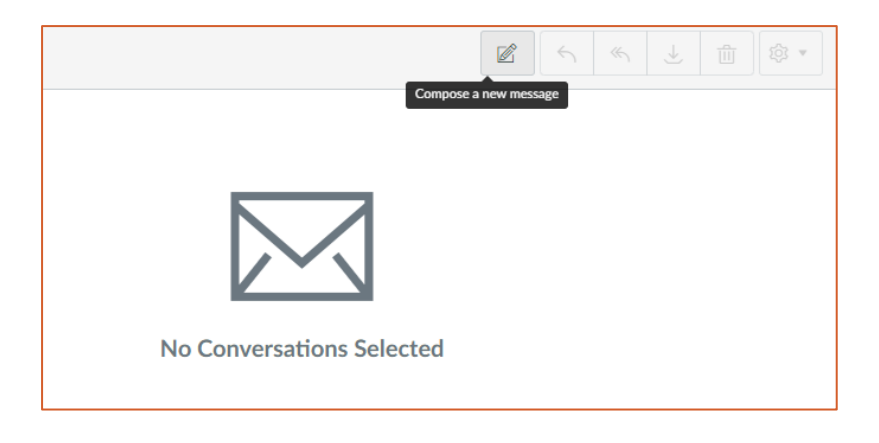

2. Use the courses drop down menu to navigate to 'Favourite Courses' and select the course which your lecturer is teaching:

| Compos    | se Message        |                                                                                                    | ×           |
|-----------|-------------------|----------------------------------------------------------------------------------------------------|-------------|
| Course    | Select course     | •                                                                                                    |             |
| Subject   | Select course     | Favourite Courses                                                                                                    |             |
|           | Favourite Courses | 2021 T3 AI Approach<br>2022 T2 Aamatherapy<br>2021 T1 AR and Media<br>2021 T2 ARts Therapy<br>2021 T2 ARts Therapy<br>2021 T3 SOchotherapy<br>2021 T3 SOy Practice<br>2022 T1 PSe: Groups |             |
| <i>()</i> |                   |                                                                                                    | Cancel Send |

w ikon.edu.au 1300 000 933 🗈 experience@ikon.edu.au

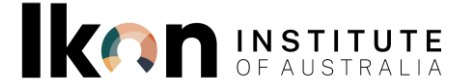

3. Once you have selected the course, use the address book icon to select teachers:

| Compos  | se Message             | ×    |
|---------|------------------------|------|
| Course  | 2023 T1 ARd Practice - |      |
| То      |                        | 8    |
| Subject | Teachers               | •    |
|         | Students               | •    |
|         | Course Sections        | •    |
|         |                        |      |
|         |                        |      |
|         |                        |      |
|         |                        |      |
|         |                        |      |
|         |                        |      |
|         |                        |      |
|         |                        |      |
|         | Cancel                 | Send |

4. You can then select the teacher you wish to message from the drop down list!

| Compos  | se Message             | ×    |
|---------|------------------------|------|
| Course  | 2023.T1.ARd.Practice - |      |
| То      | 1                      | a    |
| Subject | Back                   | •    |
| -       | Anna Kellerman         |      |
|         | Glenda Needs           |      |
|         |                        |      |
|         |                        |      |
|         |                        |      |
|         |                        |      |
|         |                        |      |
|         |                        |      |
|         |                        |      |
|         |                        |      |
|         | Cancel                 | Send |

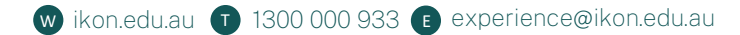